Sign into **DocuSign** 

Enter work email

| Do            | ocuSign                |
|---------------|------------------------|
| Please log    | in to your account     |
| Email address | 8                      |
|               | CONTINUE               |
| No acco       | ount? Sign up for free |

Sign in using UTH user name and password

| UTHealth<br>The University of Texas<br>Health Science Center at Houston |  |
|-------------------------------------------------------------------------|--|
| Sign in with your organizational account                                |  |
| Isername                                                                |  |

If you are not logged into the part 11 component of DocuSign click on your profile and switch account

| DocuSign eSignature | Home                                            | Manage | Templates                       | Reports                   |             | ⑦ SP                                                                                                    |
|---------------------|-------------------------------------------------|--------|---------------------------------|---------------------------|-------------|----------------------------------------------------------------------------------------------------|
|                     | ocuSigned by:<br>with faylcor<br>4186271FB0842C |        | Last 6 Months O Action Required | O<br>Waiting for Others   | 1<br>Comple | Shwetha Pazhoor<br>Shwetha Pazhoor@uthtmc.edu<br>Account #89393024 (Default)<br>UTHeolth - Master Account<br>Manage Profile |
|                     |                                                 |        |                                 |                           | <br>        | Switch Account                                                                                                    |
|                     |                                                 |        | Drop docum                      | nents here to get started |             | My Preferences                                                                                                    |
|                     |                                                 |        |                                 | or                        |             | Log Out                                                                                                    |
|                     |                                                 |        |                                 | START •                   | <br>        |                                                                                                    |

### Select the CFR21p11 account

|           | -                                  | ~             |                   |                  |        | • ~                       | 2      |
|-----------|------------------------------------|---------------|-------------------|------------------|--------|---------------------------|--------|
| Signature | Home                               | Manaae Tem    | aplates R         | eports           |        | ×                         |        |
|           |                                    | Select an A   | ccount            |                  |        |                           |        |
|           | - DocuSigned by:                   | UTHealth - CF | R 21p11 - 9083488 | 82               |        |                           | I      |
|           | Shwitha Paghood<br>A4186271FB0842C |               | tion Required     | U<br>Waiting for | Others | <b>O</b><br>Expiring Soon | Comple |
|           |                                    |               |                   |                  |        |                           |        |

### Confirm it is part 11 module

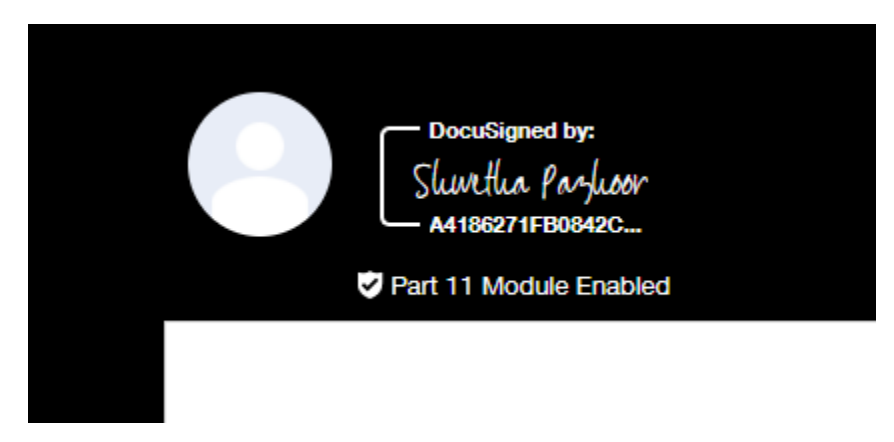

## How to set up eConsent in DocuSign:

Click on "Templates" and "NEW" and select "Create Template"

| ignature              | Home               | Manage | Templates                             | Reports | Settings |                            |            |                          |                          |         |             |
|-----------------------|--------------------|--------|---------------------------------------|---------|----------|----------------------------|------------|--------------------------|--------------------------|---------|-------------|
|                       |                    |        |                                       |         |          | Developer Sandbox Environm | ent        |                          |                          |         |             |
| N                     | IEW                | Му Т   | emplates                              |         |          |                            |            | [                        | Q Search My Templat      | es      | +++ FILTERS |
| Create To<br>Upload T | emplate<br>emplate |        | Name                                  |         |          | Owner                      | PowerForms | Created Date             | Last Change 🔻            | Folders |             |
| Create P              | owerForm           | _ \$   | [Untitled]<br>Eligible for matcl      | hing    |          | Shwetha Pazhoor            |            | 7/27/2020<br>11:26:05 am | 7/27/2020<br>11:26:06 am |         | USE 🔻       |
| 🖬 All Tem             | nplates<br>es      |        | eConsent test 1<br>Eligible for match | hing    |          | Shwetha Pazhoor            | 1 Active   | 7/23/2020<br>02:20:10 pm | 7/23/2020<br>02:38:14 pm |         | USE 🔻       |
| Deleted               | ł                  |        |                                       |         |          |                            |            |                          |                          |         |             |
| FOLDERS     Templat   | +<br>tes           |        |                                       |         |          |                            |            |                          |                          |         |             |
| - rempia              |                    |        |                                       |         |          |                            |            |                          |                          |         |             |

Name template and upload consent document

How to send a document

Click on start

Select document needed

Add selected

Add recipient s

Add signing order

Enter subject and message

Next

Assign signature fields

Send now

|                                                          | Last 6 Months        |                         |                    |                |  |
|----------------------------------------------------------|----------------------|-------------------------|--------------------|----------------|--|
| Docusigned by:<br>Shurtha farshoor<br>Ad 19827 IF BOG42C | O<br>Action Required | 0<br>Waiting for Others | D<br>Expiring Soon | 0<br>Completed |  |
|                                                          |                      |                         |                    |                |  |
|                                                          | Sign or get          | signatures              |                    |                |  |
|                                                          | STA                  | RT V                    |                    |                |  |
|                                                          |                      |                         |                    |                |  |
|                                                          |                      |                         |                    |                |  |
| Automate Envelope Routing                                | Save tim             | e with bulk send        | Drawing            |                |  |

| eConsent for HSC-M   | IS-20-000    |  |  |
|----------------------|--------------|--|--|
| Template Description | ı (optional) |  |  |

#### Add Documents to the Envelope

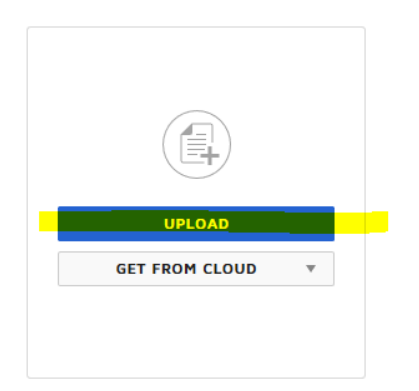

Save and close

LOOKII

Add recipients to envelope (make sure signing order is checked)

#### Add Recipients to the Envelope

As the sender, you automatically receive a copy of the completed envelope.

| Role                     | NEEDS TO SIGN      | MORE T |  |  |  |
|--------------------------|--------------------|--------|--|--|--|
| Participant              |                    |        |  |  |  |
| Name                     |                    |        |  |  |  |
| John Doe 2               |                    |        |  |  |  |
| Email                    |                    |        |  |  |  |
| johndoe@xxx.com          |                    |        |  |  |  |
|                          |                    |        |  |  |  |
| Role                     | 🖋 NEEDS TO SIGN 🔻  | MORE V |  |  |  |
| Person Obtaining Consent |                    |        |  |  |  |
| Name                     |                    |        |  |  |  |
| Jane D 🔳                 |                    |        |  |  |  |
| Email                    |                    |        |  |  |  |
| janed@xxx.com            |                    |        |  |  |  |
|                          |                    |        |  |  |  |
| Role                     | CC RECEIVES A COPY | MORE V |  |  |  |
| PI                       |                    |        |  |  |  |
| Name                     |                    |        |  |  |  |
| Dr XXX 🖪                 |                    |        |  |  |  |
| Email                    |                    |        |  |  |  |
| drxxx@vvv.com            |                    |        |  |  |  |

Message to all recipients:

| hessage to All Recipients                    |   |
|----------------------------------------------|---|
| Custom email and language for each recipient |   |
| Email Subject                                |   |
| Please DocuSign:                             | Ð |
| Characters remaining: 100                    |   |
| Email Message                                |   |
| Enter Message                                |   |
|                                              |   |
|                                              |   |

## Click on NEXT:

| Add Recipients to the Envelope                                             |               |                               |                   |                     |
|----------------------------------------------------------------------------|---------------|-------------------------------|-------------------|---------------------|
| As the sender, you automatically receive a copy of the completed envelope. |               | LOOKING FOR IMPORT BULK LIST? | ADD FROM CONTACTS | TE SIGNING ORDER    |
| 1 Role Zericipant Zericipant Name                                          | IIGN * MORE * |                               |                   |                     |
|                                                                            |               |                               |                   | SAVE AND CLOSE NEXT |

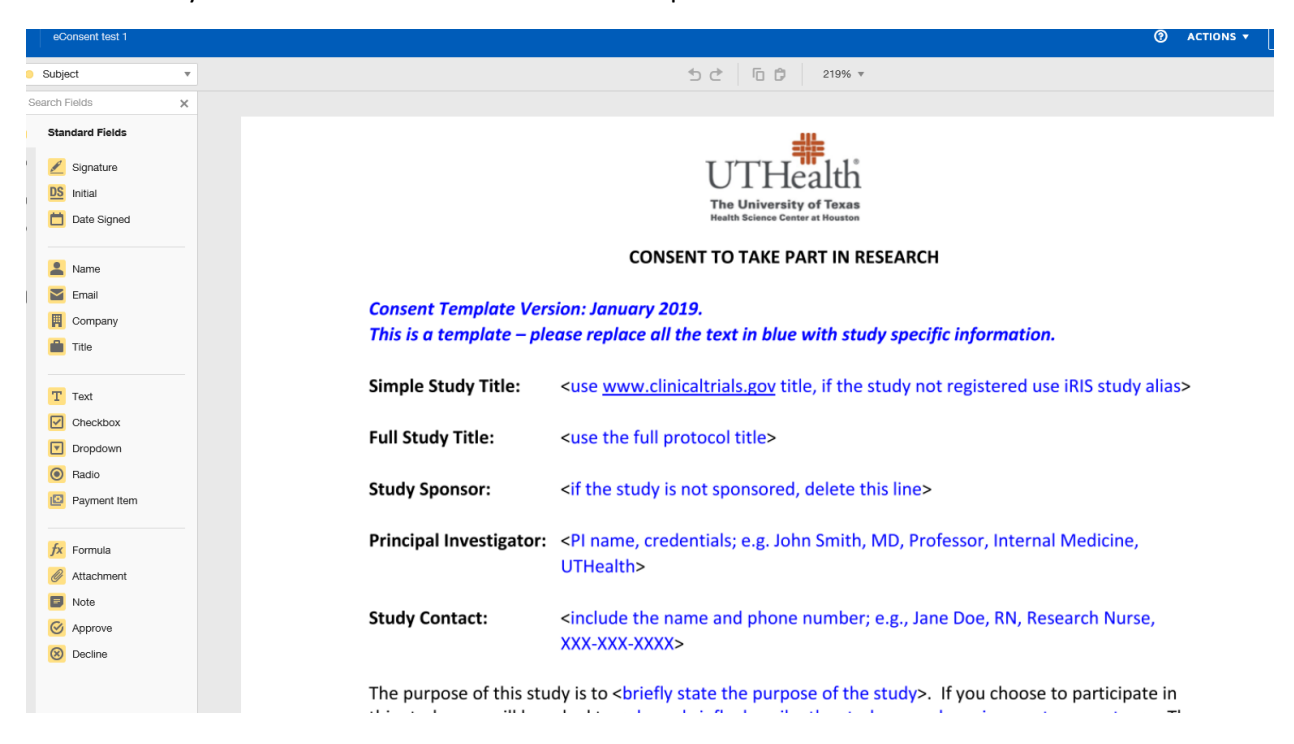

This will take you to the consent document that was uploaded:

Go to bottom of the ICF where signatures are needed-now you can drag the signature, date signed and name form left hand side list(Standard Fields) to the appropriate location(make sure subject is selected in the top drop down)

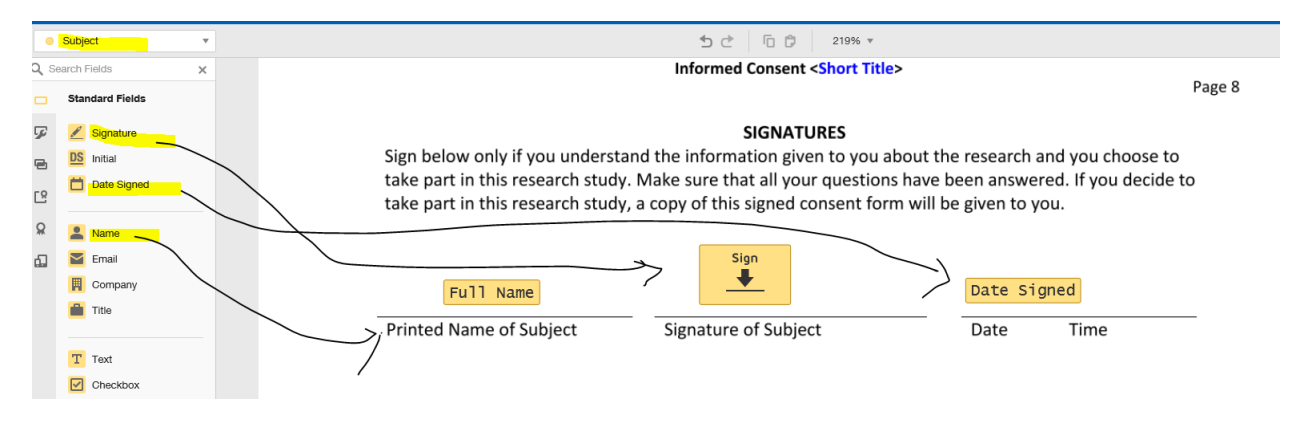

Repeat steps for person obtaining consent

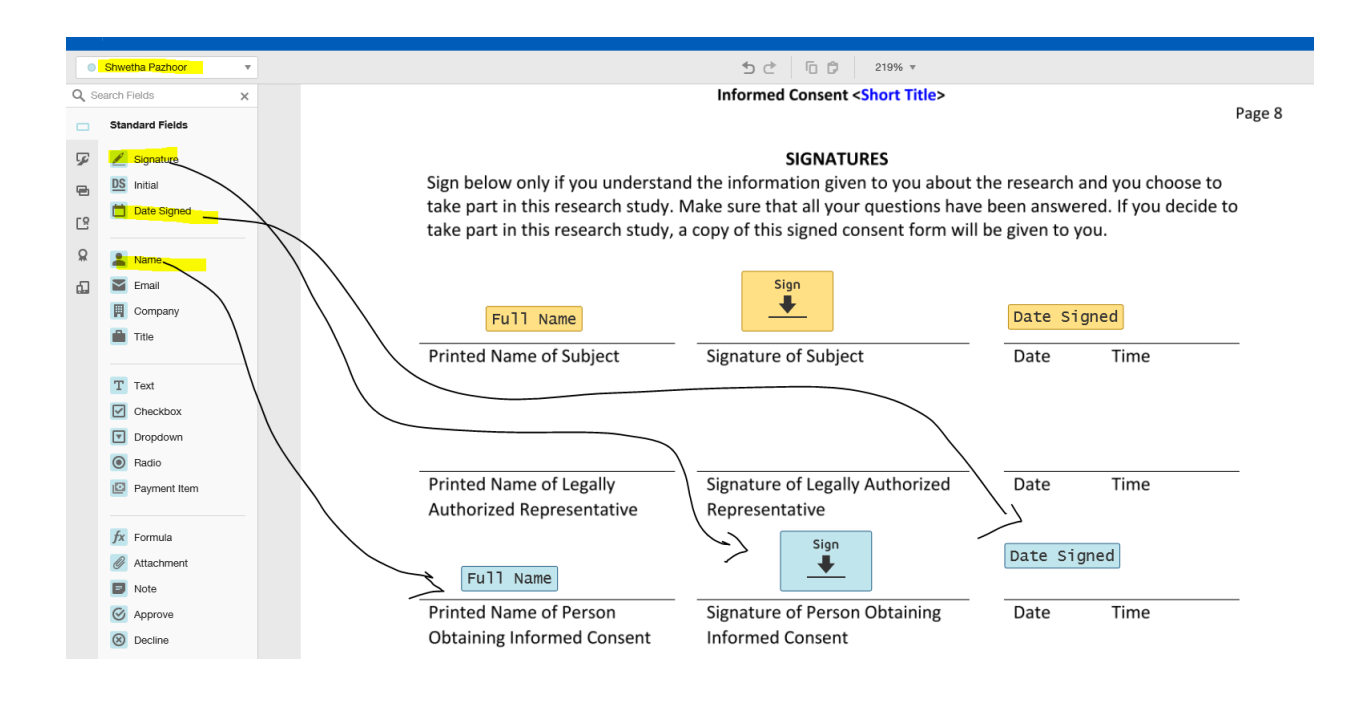

Save and Close

How to email eConsent to patient using DocuSign:

Go back to templates and click on "USE"

| JSign eSignature | Home         | Manage | Templates         | Reports | Settings |                              |                              |              |                     |         |           |
|------------------|--------------|--------|-------------------|---------|----------|------------------------------|------------------------------|--------------|---------------------|---------|-----------|
|                  |              |        |                   |         |          | Developer Sandbox Environmen | nt                           |              |                     |         |           |
|                  | NEW          | Мут    | emplates          |         |          |                              |                              |              | Q Search My Templat | es      | ≑ FILTERS |
| TEMPLA           | TES          |        | Name              |         |          | Owner                        | PowerForms                   | Created Date | Last Change 🔻       | Folders |           |
| 🔔 Му             | Templates    |        | eConsent test     | 1       |          |                              |                              | 7/23/2020    | 7/27/2020           |         |           |
| 👪 Sha            | ared with Me | 1 1    | Eligible for matc | hing    |          | Shwetha Pazhoor              | <ul> <li>1 Active</li> </ul> | 02:20:10 pm  | 11:40:46 am         |         | USE 🔻     |
| All              | Templates    |        | [Untitled]        |         |          |                              |                              | 7/27/2020    | 7/27/2020           |         | <br>_     |
| 🚖 Fav            | rorites      | 1 1 2  | Eligible for matc | hing    |          | Shwetha Pazhoor              |                              | 11:26:05 am  | 11:26:06 am         |         | USE 🔻     |
| 📋 Del            | eted         |        |                   |         |          |                              |                              |              |                     |         |           |
| * FOLDER         | rs +         |        |                   |         |          |                              |                              |              |                     |         |           |

Fill out all information and send:

| cerp                          | ients                                                                               |                                                                                                    |
|-------------------------------|-------------------------------------------------------------------------------------|----------------------------------------------------------------------------------------------------|
|                               | Subject Name * Email *                                                              | NEEDS TO SIGN MORE V                                                                                                    |
|                               | Person Obtaining Consent Name * Shwetha Pazhoor Email * shwetha.pazhoor@uth.tmc.edu | NEEDS TO SIGN MORE V                                                                                                    |
| 1essa                         | age to All Recipients<br>stom email and language for each recipient<br>ject         | Advanced Options   Edit<br>• Recipients can sign on paper<br>• Recipients can change signing responsibility<br>• Incomplete envelopes expire 120 days after send date<br>• Recipients are warned 0 day(s) before request expires |
| o: Subj<br>mail La<br>Englisi | anguage *<br>h (US) ▼                                                               | <ul><li>Comments are enabled</li><li>Senders can use either quick send or advanced edit</li></ul>                                                                                                    |

×

Patient will get email with link-once patient clicks link they will be able to see the consent-they will click on start

| DocuSign Envelope ID: 7BEAF2A1-A6A5-436           | 80-B507-2200B116377C<br>UTTHE University of Texas<br>Multi Busines Control of Neutrino Decument ONLY<br>PROVIDED BY DOCUSION ONLINE SIGNING SERVICE<br>999 93 dx Ave. Suite 1700 • Seattle • Washington 98104 • (206) 219-0200<br>www.docusign.com |  |  |  |  |  |
|---------------------------------------------------|----------------------------------------------------------------------------------------------------|--|--|--|--|--|
|                                                   | CONSENT TO TAKE PART IN RESEARCH                                                                                                    |  |  |  |  |  |
| Consent Template Vers<br>This is a template – ple | sion: January 2019.<br>case replace all the text in blue with study specific information.                                                                                                    |  |  |  |  |  |
| Simple Study Title:                               | Simple Study Title: <ul> <li><use <u="">www.clinicaltrials.gov title, if the study not registered use iRIS study alias&gt;</use></li> </ul>                                                                                                    |  |  |  |  |  |
| Full Study Title:                                 | I Study Title: <ul> <li><ul> <li><ul> <li><ul> <li><ul> <li><ul> <li><ul> <li><ul> <li><ul></ul></li></ul></li></ul></li></ul></li></ul></li></ul></li></ul></li></ul></li></ul>                                                                   |  |  |  |  |  |
| Study Sponsor:                                    | <if delete="" is="" line="" not="" sponsored,="" study="" the="" this=""></if>                                                                                                    |  |  |  |  |  |
| Principal Investigator:                           | <pi credentials;="" e.g.="" internal="" john="" md,="" medicine,<br="" name,="" professor,="" smith,="">UTHealth&gt;</pi>                                                                                                    |  |  |  |  |  |
| Study Contact:                                    | <include and="" doe,="" e.g.,="" jane="" name="" number;="" nurse,<="" phone="" research="" rn,="" th="" the=""></include>                                                                                                    |  |  |  |  |  |

Click on Sign

Reason for signature will pop up-patient has to chose the reason

Then patient has to log in again to sign

**Click on FINISH** 

| Done! Select Finish to send the completed document.                                                                                                    | FINISH | OTHER ACTIONS V |
|----------------------------------------------------------------------------------------------------|--------|-----------------|
| Q Q 🕹 🖬 🗘 🛈                                                                                                    |        |                 |
| Informed Consent <short titligs<sup="">un docusign com<br/>Page 8</short>                                                                                                    |        |                 |
| Sign Sign below only if you understand the information given to you about the research and you choose to take part in this research study. Make sure that all your questions have been answered. If you decide to take part in this research study, a copy of this signed consent form will be given to you. |        |                 |
| Sheetha Pazhoor     Sheetha Pazhoor     7/27/2020       Printed Name of Subject     Signature of Subject     Date                                                                                                    |        |                 |
| Printed Name of Legally Signature of Legally Authorized Date Time<br>Authorized Representative Representative                                                                                                    |        |                 |

Coordinator will get an email notification to review document

Click on the link

Click on NEXT and SIGN

Click on FINISH

If coordinator has not signed the main page will show action required

|                      | Sign          | or Get Signatures                                                                                                    | NEW                                                                         |
|----------------------|---------------|----------------------------------------------------------------------------------------------------|-----------------------------------------------------------------------------|
|                      |               |                                                                                                    |                                                                             |
| OVERVIEW             | Last 6 Months | DEVELOPER SANDBOX                                                                                                    | MY DOCUSIGN ID                                                              |
| Action Required      | 1 >           | This is your sandbox (demo) environment, wi<br>enables you to configure your apps for API<br>integration, including integrator keys and<br>associated parameters.                                                               | hich<br>Shwetha Pazhoor<br>shwetha pazhoor@uth.tmc.edu<br>Member since 2020 |
| ④ Waiting for Others | >             | This sandbox is a full-featured development                                                                                                    | at for                                                                      |
| A Expiring Soon      | >             | eSignature through this account are flagged<br>red demo watermark and are thereby not leg<br>binding.                                                                                                    | with a Create Your Signature                                                |
| ✓ Completed          | 1 >           | GETTING STARTED                                                                                                    |                                                                             |
|                      |               | All guidance about using your sandbox demo<br>account, coding your integrations, and migra<br>a production account can be found in the<br>Developer Center. If you are just starting out,<br>checkout our Getting Started Guide | o<br>ating to                                                               |

.....

Coordinator will get email with completed ICF

## How to Text patient with url:

Select template and select Create Power Form from drop down

| NEW              | Му Те | mplates               |                 |                              | [            | Q Search My Templa | les     | ++ FILTERS            |
|------------------|-------|-----------------------|-----------------|------------------------------|--------------|--------------------|---------|-----------------------|
| TEMPLATES        |       | Name                  | Owner           | PowerForms                   | Created Date | Last Change 🔻      | Folders |                       |
| 💄 My Templates   |       | eConsent test 1       |                 |                              | 7/23/2020    | 7/27/2020          |         |                       |
| Shared with Me   | ¥     | Eligible for matching | Shwetha Pazhoor | <ul> <li>1 Active</li> </ul> | 02:20:10 pm  | 11:40:46 am        |         | USE 🔻                 |
| All Templates    |       | [Untitled]            |                 |                              | 7/27/2020    | 7/27/2020          |         | Edit                  |
| 🚖 Favorites      | 1 12  | Eligible for matching | Shwetha Pazhoor |                              | 11:26:05 am  | 11:26:06 am        |         | Move                  |
| Deleted          |       |                       |                 |                              |              |                    |         | Share to Folders      |
|                  |       |                       |                 |                              |              |                    |         | Create a Copy         |
| ▼ FOLDERS +      |       |                       |                 |                              |              |                    |         | Edit PowerForm        |
| Templates        |       |                       |                 |                              |              |                    |         | Create PowerForm      |
|                  |       |                       |                 |                              |              |                    |         | Include in Matching   |
| SHARED FOLDERS + |       |                       |                 |                              |              |                    |         | Exclude from Matching |
|                  |       |                       |                 |                              |              |                    |         | Delete                |
|                  |       |                       |                 |                              |              |                    |         | Download              |
|                  |       |                       |                 |                              |              |                    |         | Share with Users      |
|                  |       |                       |                 |                              |              |                    |         | Transfer Oumership    |

#### Click on Create

| lame                                                                            |                                                                                   |  |
|---------------------------------------------------------------------------------|-----------------------------------------------------------------------------------|--|
| eConsent test 1                                                                 |                                                                                   |  |
| mail Subject *                                                                  |                                                                                   |  |
| Please DocuSign: ICF                                                            |                                                                                   |  |
| nstructions for First Recipient Only<br>Fill in the name and email for each sig | gning role listed below. Signers will receive an email inviting them to sign this |  |
|                                                                                 |                                                                                   |  |
| document.                                                                       |                                                                                   |  |
| document.                                                                       |                                                                                   |  |

Click on Copy (this will copy the url link)

| owerForm                     | PowerForm URL                                                                                   | × |
|------------------------------|-------------------------------------------------------------------------------------------------|---|
| envelope initiated from a UI | URL LINK EMBED CODE                                                                             |   |
|                              | URL https://demo.docusign.net/Member/PowerFormSigning.aspx?PowerFormId=dccf3ed4-ba68-4c15-a761- |   |
| r: IOF                       | СОРУ                                                                                            |   |
| First Recipient Only         | listed below. Signers will receive an email inviting them to sign this                          |   |

Email the url to yourself and open the email on your phone-copy the url and text it to patient

## How to Download the ICF:

You can go to Manage and click on the required ICF

| DocuSign eSignature Home | Manage Templates Reports S                                              | Settings                      |            |                          |            |        | ⑦ SP |
|--------------------------|-------------------------------------------------------------------------|-------------------------------|------------|--------------------------|------------|--------|------|
|                          |                                                                         | Developer Sandbox Environment |            |                          |            |        |      |
| NEW                      | Envelopes Clickwraps                                                    |                               |            |                          |            |        |      |
| Shared Envelopes         | Completed                                                               |                               |            | Q Search Quick Views     | 3          |        |      |
| ENVELOPES                | Filtered by: Date (Last 6 Months) Edit                                  |                               |            |                          |            |        |      |
| inbox                    | Subject                                                                 |                               | Status     | Last Change 🔻            | Folder     |        |      |
| 🚿 Sent                   | Please DocuSign: ICF                                                    |                               | Completed  | 7/27/2020<br>12:10:15 pm | Inbox Sent | MOVE * |      |
| □ Drafts                 |                                                                         |                               |            |                          |            |        |      |
| Deleted                  | To: Shwetha Pazhoor, Shwetha Pazhoor                                    |                               | Completed  | 7/27/2020<br>11:51:27 am | Inbox Sent | MOVE V |      |
| PowerForms               | Please DocuSign: COVID-19 Plasma Spai<br>To: Shwetha B, Shwetha Pazhoor | nish Consent.pdf              | Completed  | 7/23/2020<br>02:35:11 pm | Sent       | MOVE * |      |
| QUICK VIEWS              |                                                                         |                               |            |                          |            |        |      |
| Action Required          |                                                                         | Looking for more?   Edit yo   | ur filters |                          |            |        |      |

### Click on download icon

| bereioper ouridox environment                                |
|--------------------------------------------------------------|
|                                                              |
|                                                              |
|                                                              |
|                                                              |
| T= SIGNING ORD                                               |
| Signed<br>on 7/27/2020   11:49:54 am<br>Signed in location   |
| ✓ Signed<br>on 7/27/2020   11:51:27 am<br>Signed in location |
|                                                              |

| <                                      |
|----------------------------------------|
|                                        |
|                                        |
|                                        |
|                                        |
| E                                      |
| 27/2020   11:48:54 am<br>d in location |
| <b>med</b><br>7/27/2020   11:51:27 am  |
|                                        |